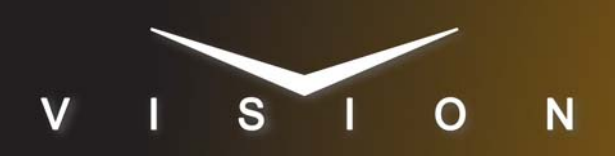

# **Chyron LEX**

# Chyron LEX (TCP/IP)

## **Requirements**

- Character Generator Interface Software Option
- Ethernet Cable

## **Port Connections**

|  |       | Switcher  |   | Character<br>Generator |
|--|-------|-----------|---|------------------------|
|  | Video | Input BNC | ⇒ | Video Out BNC          |
|  | Alpha | Input BNC | ⇒ | Alpha Out BNC          |

# **Switcher Setup**

#### To Set Up Communications

- Press HOME ⇒ Setup ⇒ Installation ⇒ Com Setup ⇒ Type.
  - Use the **Com Port** knob to select the **REMOTE** *X* port that you assigned the LEX to.
  - Use the **Device** knob to select **CG**.

#### 2. Press Select Device.

- Use the **Device** knob to select **Chyron**.
- 3. Press Com Type.
  - Use the **Type** knob to select **TCP/IP**.
- 4. Press Com Setting.
- 5. Use the Client/Server knob to select Client.
  - In the **Remote IP Address** field, enter the IP address of the LEX.
  - In the **Remote Port** field, enter **23**. Use this value unless told otherwise by the Chyron LEX documentation.

#### 6. Press Extra Options.

| Extra Options | Value             |
|---------------|-------------------|
| PlayTime      | 20 (default)      |
| Software Ver  | Non-Pro (default) |
| Timeout       | 6 (default)       |

**7.** Press HOME  $\Rightarrow$  Confirm.

#### To Set Up Video Inputs

- Press HOME ⇒ Setup ⇒ Installation ⇒ BNC ⇒ BNC Type.
  - Use the **BNC** knob to select the input BNC that the *Video* output of the LEX is connected to.
  - Use the **Type** knob to select **CG**.
  - Use the **Video Format** knob to select the video format of the *Video* output of the LEX.

#### 2. Press More ⇒ More ⇒ Still/CG Setup.

- Use the **BNC** knob to select **Input BNC**.
- Use the  $\boldsymbol{\mathsf{CG}}$  knob to select the LEX.
- Use the **Channel** knob to select the channel that you using on the LEX.
- **3.** Press HOME  $\Rightarrow$  Confirm.

#### To Set Up Alpha Inputs

- Press HOME ⇒ Setup ⇒ Installation ⇒ BNC ⇒ BNC Type.
  - Use the **BNC** knob to select the input BNC that the *Alpha* output of the LEX is connected to.
  - Use the Type knob to select Alpha.
  - Use the **Video Format** knob to select the video format of the *Alpha* output of the LEX.
- 2. Press Alpha.
  - Use the Mode knob to select Shaped.
- 3. Press Auto Key Setup.
  - Use the **BNC** knob to select input BNC that the *Video* output of the LEX is connected to.
  - Use the **Alpha** knob to select that the *Alpha* output of the LEX is connected to.
- **4.** Press **HOME** ⇒ **Confirm**.

# **Device Setup**

- **1.** Enable Telnet:
  - Click **Configuration > Intelligent Interface** from the Lyric menu bar.
  - Select (check) Enable Telnet and No Serial Comm.
- 2. Enable Modal Suppression:
  - Click **Tools** from the Lyric menu bar.
  - Select (check) the Enable Modal Supressor option.
- 3. Disable Prompt to Play on Hardware:

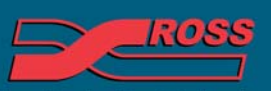

#### Video Production Technology

© 2012 Ross Video Limited. All rights reserved.

Contents of this publication may not be reproduced in any form without the written permission of Ross Video Limited. All third-party product names and any registered and unregistered trademarks mentioned in this document are used for identification purposes only and remain the exclusive property of their respective owners

- Click **Configuration > Preferences** from the Lyric menu bar.
- Click the Animation Settings tab.
- De-select (uncheck) the **Prompt to Play on Hardware** option.

# **OverDrive Application Notes**

• You cannot edit tags either from OverDrive, or the switcher, when you are connecting to the Chyron LEX via a TCP/IP connection.

#### Compatibility

| Character Generator       | Version |
|---------------------------|---------|
| Chyron LEX                |         |
| Switchers                 |         |
| Synergy 1 SD              |         |
| Synergy Series SD         |         |
| Synergy MD/X              |         |
| Vision MD/X               |         |
| Vision QMD/X              | 16.0    |
| Vision MultiPanel Support |         |
| Automation                |         |
| OverDrive                 | 12.0    |
| Port Expanders            |         |
| BSS4                      | ×       |
| Comtrol DeviceMaster      | ×       |

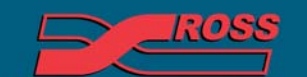

Video Production Technology